## www.acalltocollege.org

Newark High School 314 Granville Street Newark, OH 43055

740.670.7424 🌟 info@acalltocollege.org

## How to Print a FAFSA Submission Summary

\*Notes: You will need Student's FSA ID (username and password).

- 1. Go to www.acalltocollege.org and click on "Helpful Links"
- 2. Click on FAFSA, which will take you to www.fafsa.gov
- 3. Click Access Existing Form

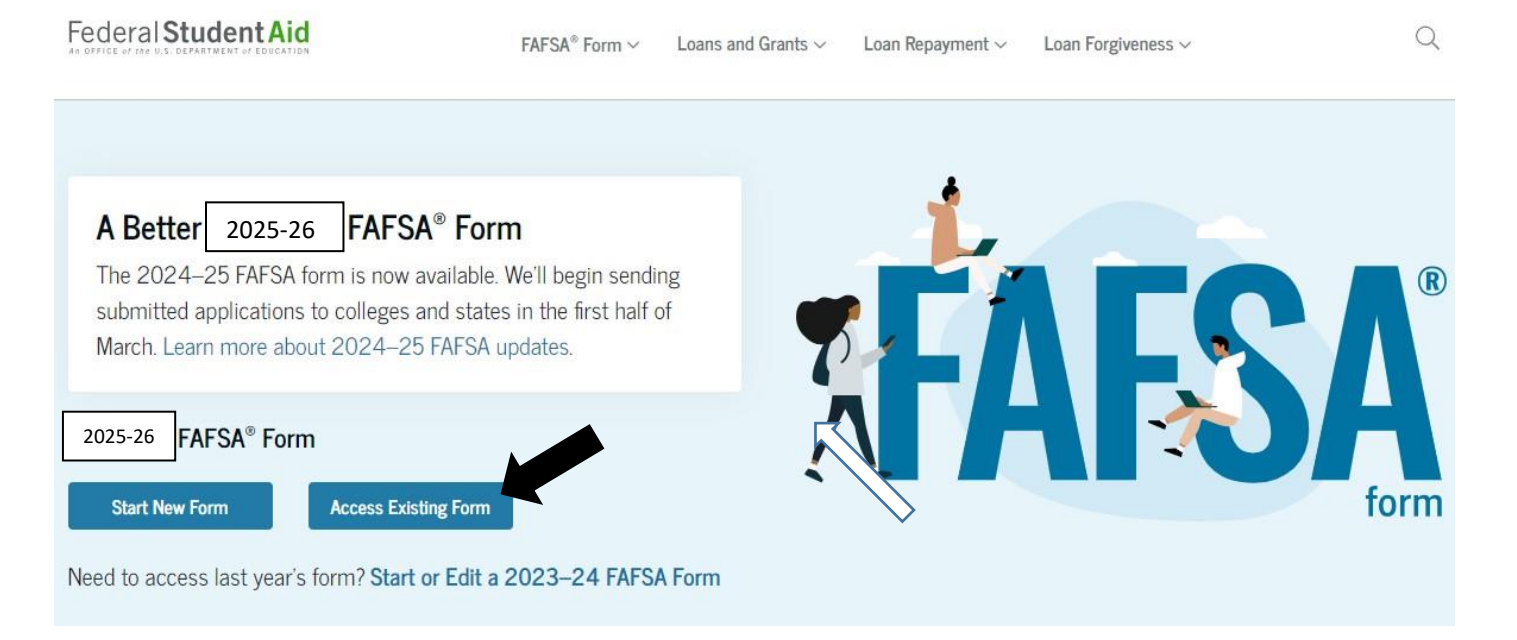

- 4. Log in using student's FSA ID (username and password)
- 5. Click 2025-26 FAFSA Form.

## My Activity

## Open

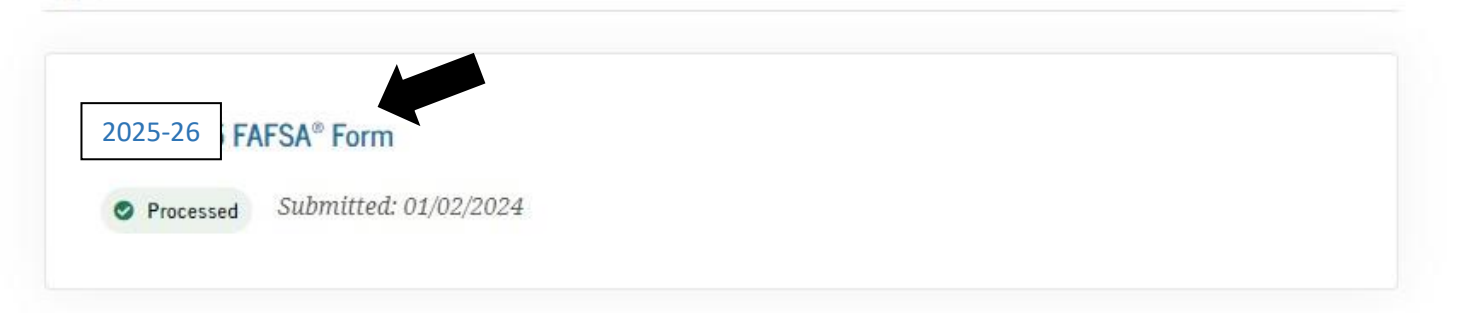

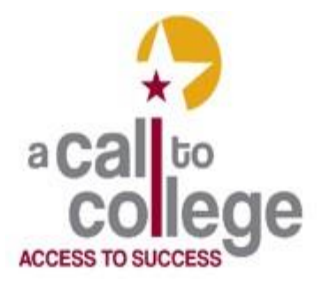

6. Scroll down to the blue box "FAFSA Submission Summary" and click.

FAFSA form processed.

Mar 15, 2024

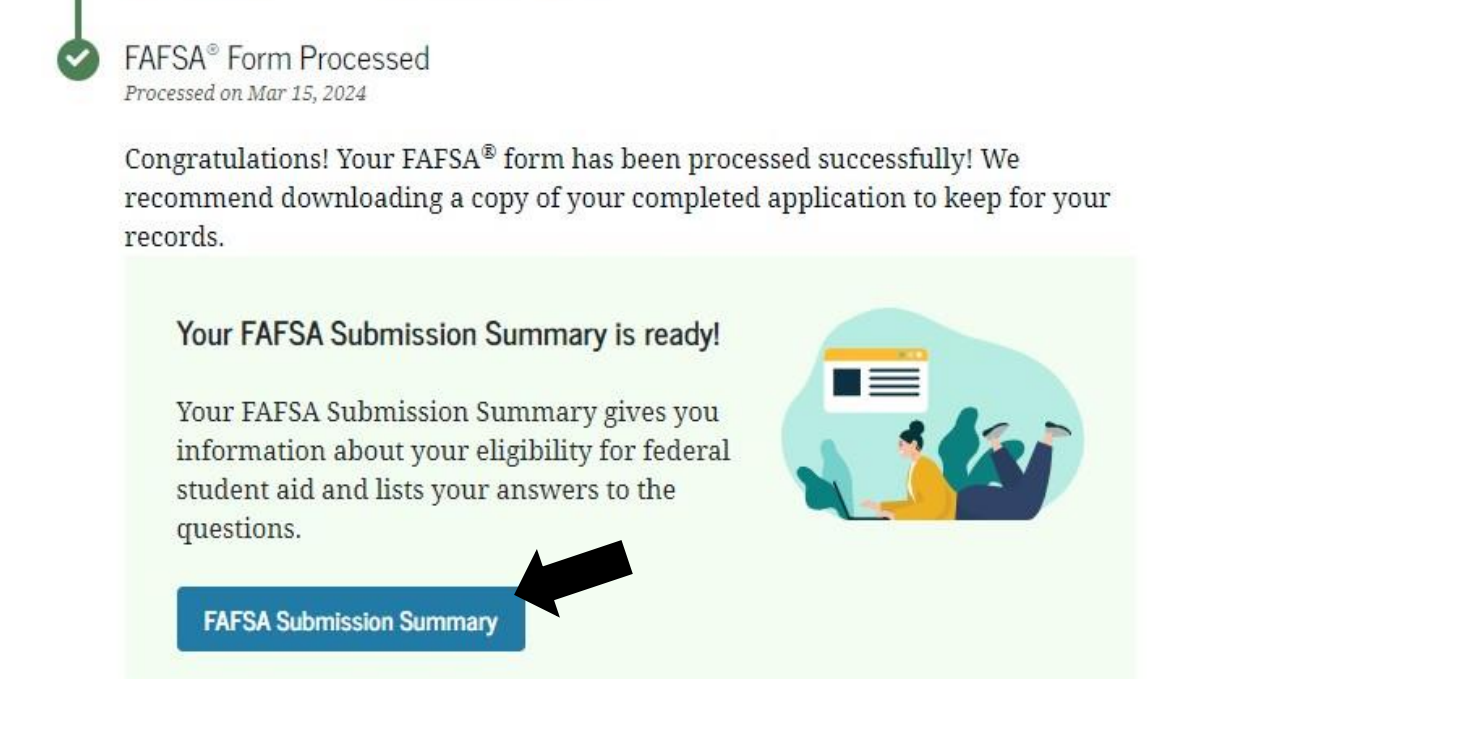

7. Click "Print FAFSA Submission Summary" on the top right of the page.

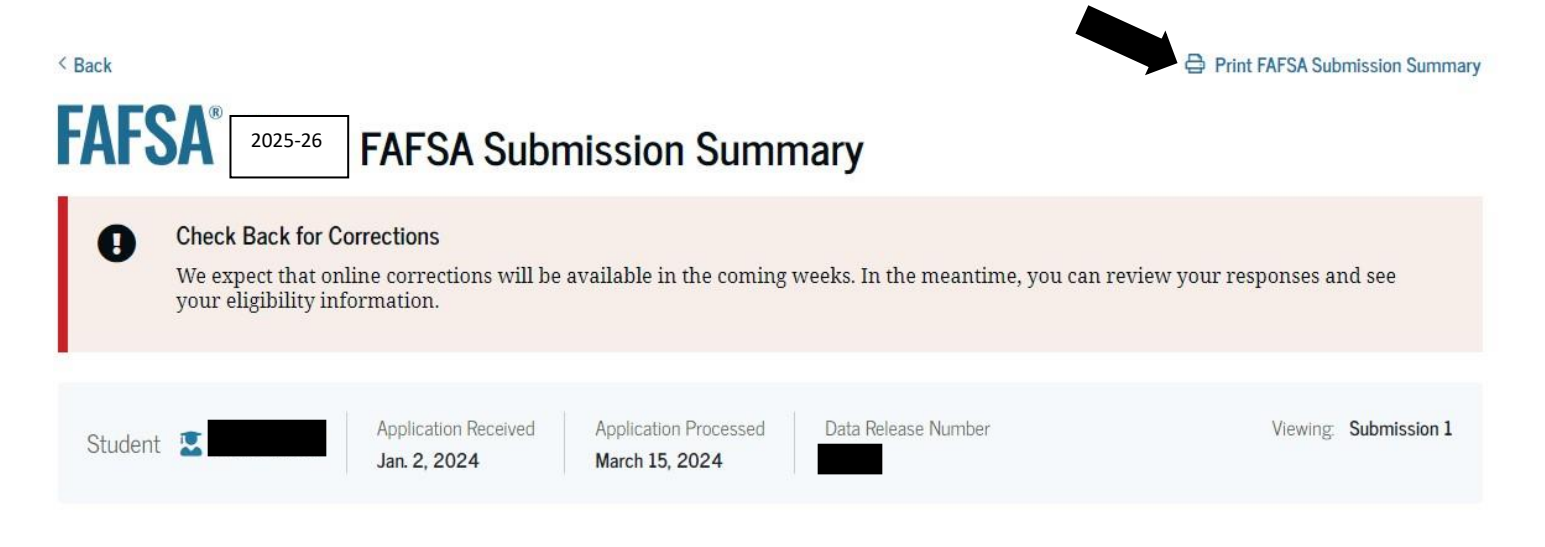

8. You can print your FAFSA Submission Summary or save it as a PDF (to your desktop) to print or send later.